## Как зарегистрироваться на сайте?

Чтобы зарегистрироваться на веб-сайте, вы должны сначала нажать кнопку «Войти / регистрация», которая находится в правом верхнем углу веб-сайта.

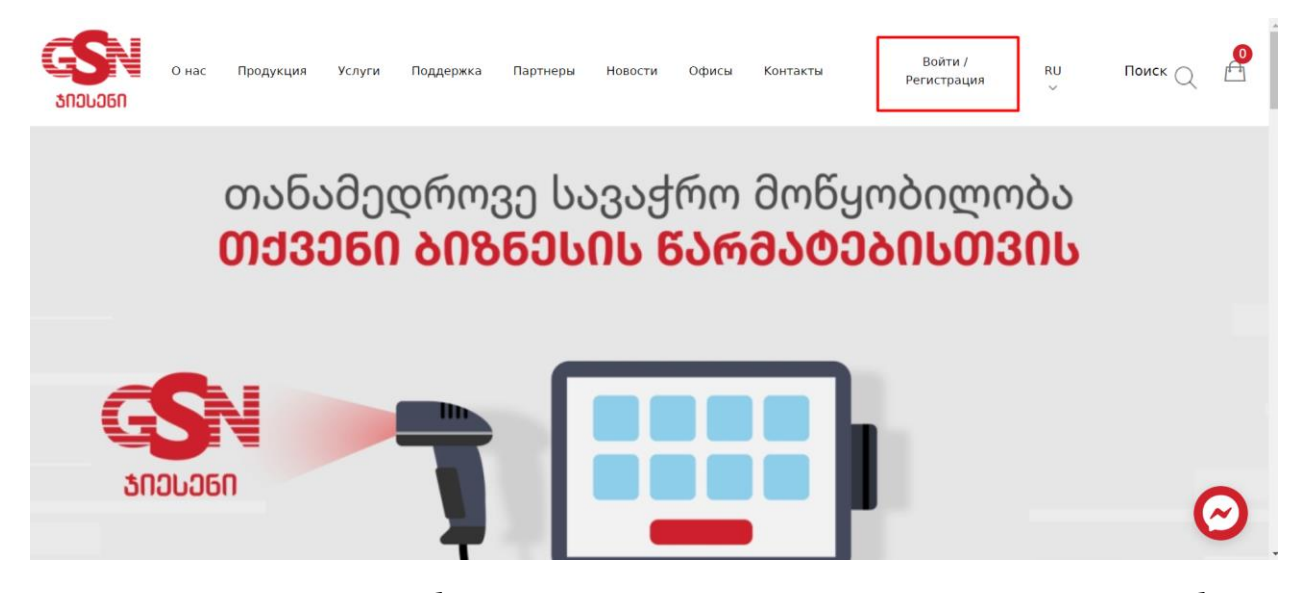

После нажатия на кнопку вы будете перенаправлены на страницу, где вам нужно выбрать регистрацию ООО, если вы хотите зарегистрировать ООО, и если вы хотите зарегистрировать частную компанию / физическое лицо, нажмите на регистрация частной компании / физическое лицо. Щелкните один из этих двух вариантов.

| SN<br>3NDLD6N | О нас    | Продукция        | Услуги      | Поддержка       | Партнеры             | Новости                | Офисы                 | Контакты         | Войти /<br>Регистрация     | RU<br>V      | Поиск Q       |        |
|---------------|----------|------------------|-------------|-----------------|----------------------|------------------------|-----------------------|------------------|----------------------------|--------------|---------------|--------|
|               | Зарегист | рируйтесь как ко | мпания, Инд | ивидуальный пре | РЕ<br>дприниматель и | ГИСТРА<br>ли физическо | АЦИЯ<br>е лицо. Указа | анные данные буд | ут использованы в официали | ьных докумен | нтахю         |        |
| Войти         |          |                  |             |                 |                      |                        | Регистра<br>ООО       | ация             | Регистрация частно<br>лицо | ой компан    | ии/Физическое |        |
| ИМЯ ПОЛЬЗ     | ОВАТЕЛЯ  | ИЛИ E-MAIL       |             |                 |                      |                        | Персон                | нальный номер    |                            |              |               |        |
| Пароль        |          |                  |             |                 |                      |                        |                       |                  | Проверить                  |              |               |        |
| Войти         | • 3      | АПОМНИТЬ         |             |                 | Забыли               | пароль?                | Личное                | e nna            |                            |              | (             | $\sim$ |
|               |          |                  |             |                 |                      |                        | Почтов                | зый ящик         |                            |              |               |        |

После выбора типа организации в соответствующем столбце введите личный номер ООО или частной компании и нажмите кнопку «ПРОВЕРИТЬ». Название компании появится автоматически, а остальные столбцы вы должны заполнить соответствующей информацией.

Важно, чтобы вы вводили информацию правильно и полностью, поскольку эта информация используется для подготовки таких документов, как договор, гарантийные документы и т.д.

| Войти                       |                | Регистрация<br>ООО | Регистрация частной компании/Физическое<br>лицо |
|-----------------------------|----------------|--------------------|-------------------------------------------------|
| ИМЯ ПОЛЬЗОВАТЕЛЯ ИЛИ E-MAIL |                | Персональный номер |                                                 |
| Пароль                      |                |                    | Проверить                                       |
| Войти ОЗАПОМНИТЬ            | Забыли пароль? | Личное имя         |                                                 |
|                             |                | Почтовый ящик      |                                                 |
|                             |                | Номер телефона     |                                                 |
|                             |                | Пароль             |                                                 |
|                             |                | Повторить пароль   | 0                                               |
|                             |                | Регистр            | ация частной компании/Физическое лицо           |

После правильного ввода данных и нажатия кнопки регистрации появится окно с надписью «Спасибо за регистрацию, пожалуйста, ознакомтесь с нашими продуктами и услугами».

|   |                                                                                     |             |                | 000               | лицо            |  |
|---|-------------------------------------------------------------------------------------|-------------|----------------|-------------------|-----------------|--|
|   | PINO111031030                                                                       |             |                | Идентификационный | номер компании  |  |
|   | Пароль                                                                              |             |                |                   | Проверить       |  |
|   | Войти                                                                               | • ЗАПОМНИТЬ | Забыли пароль? |                   | _               |  |
|   | Спасибо за регистрацию, пожалуйста, ознакомьтесь с<br>нашими продуктами и услугами. |             |                |                   |                 |  |
|   |                                                                                     |             |                | Повторить пароль  |                 |  |
|   |                                                                                     |             |                |                   | Регистрация ООО |  |
| _ | _                                                                                   | _           | _              |                   |                 |  |

Нажав на кнопку «ОК», вы закроете указанное окно и войдете в систему, указав свой адрес электронной почты и пароль, использованные при регистрации. После успешного входа ваш профиль будет считаться активированным.

| Зарегистрируйтесь как компания, Индивидуальный пред | приниматель или физическ | ое лицо. Указанные данные б | 5удут использованы в официальных документахю    |
|-----------------------------------------------------|--------------------------|-----------------------------|-------------------------------------------------|
| Войти                                               |                          | Регистрация<br>ООО          | Регистрация частной компании/Физическое<br>лицо |
| ИМЯ ПОЛЬЗОВАТЕЛЯ ИЛИ E-MAIL                         |                          | Идентификационны            | й номер компании                                |
| Пароль                                              |                          |                             | Проверить                                       |
| Войти 💿 ЗАПОМНИТЬ                                   | Забыли пароль?           | Наименовании комг           | тании                                           |
|                                                     |                          | Почтовый ящик               |                                                 |
|                                                     |                          | Номер телефона              |                                                 |
|                                                     | Контактное лицо          |                             |                                                 |
|                                                     |                          | Пароль                      |                                                 |
|                                                     |                          | Повторить пароль            |                                                 |
|                                                     |                          |                             |                                                 |